## COME MODIFICARE eMAIL DI ACCESSO A 'IL MIO ROTARY'

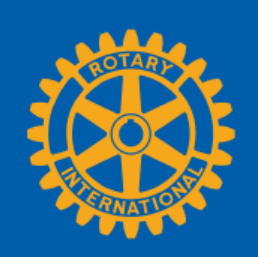

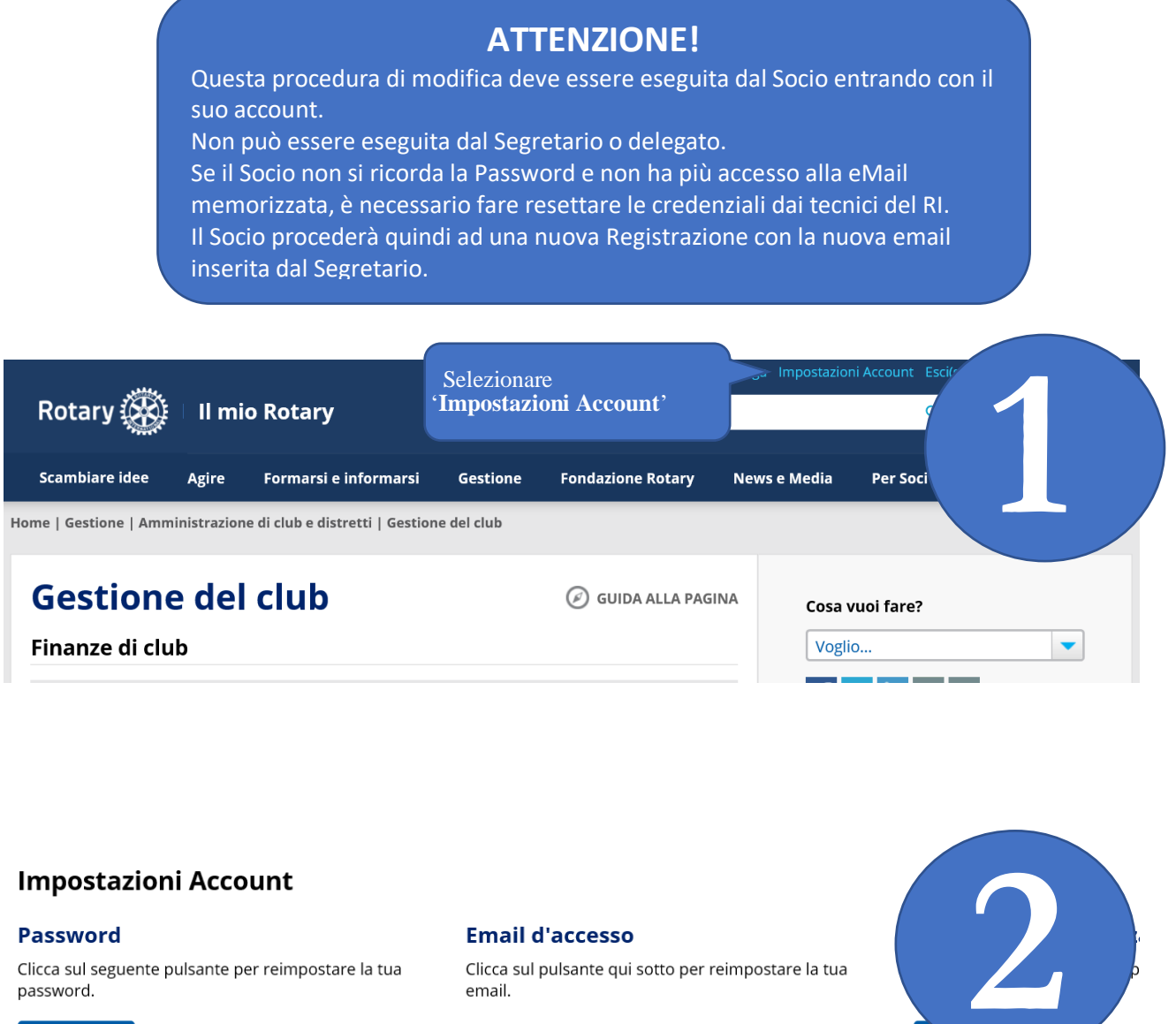

САМВІА

Email d'accesso attuale

Premere 'Cambia'

pippo@franco.it

САМВІА

## Preferenze email

Puoi scegliere di accettare o meno di ricevere avvisi via email dai tuoi gruppi. Località/Lingua

CAMPIA

Cambia le impostazioni della lingua o località.

Informazioni di conta

Aggiorna il tuo indirizzo, email del tuo profilo.

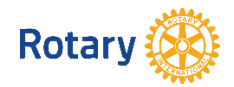

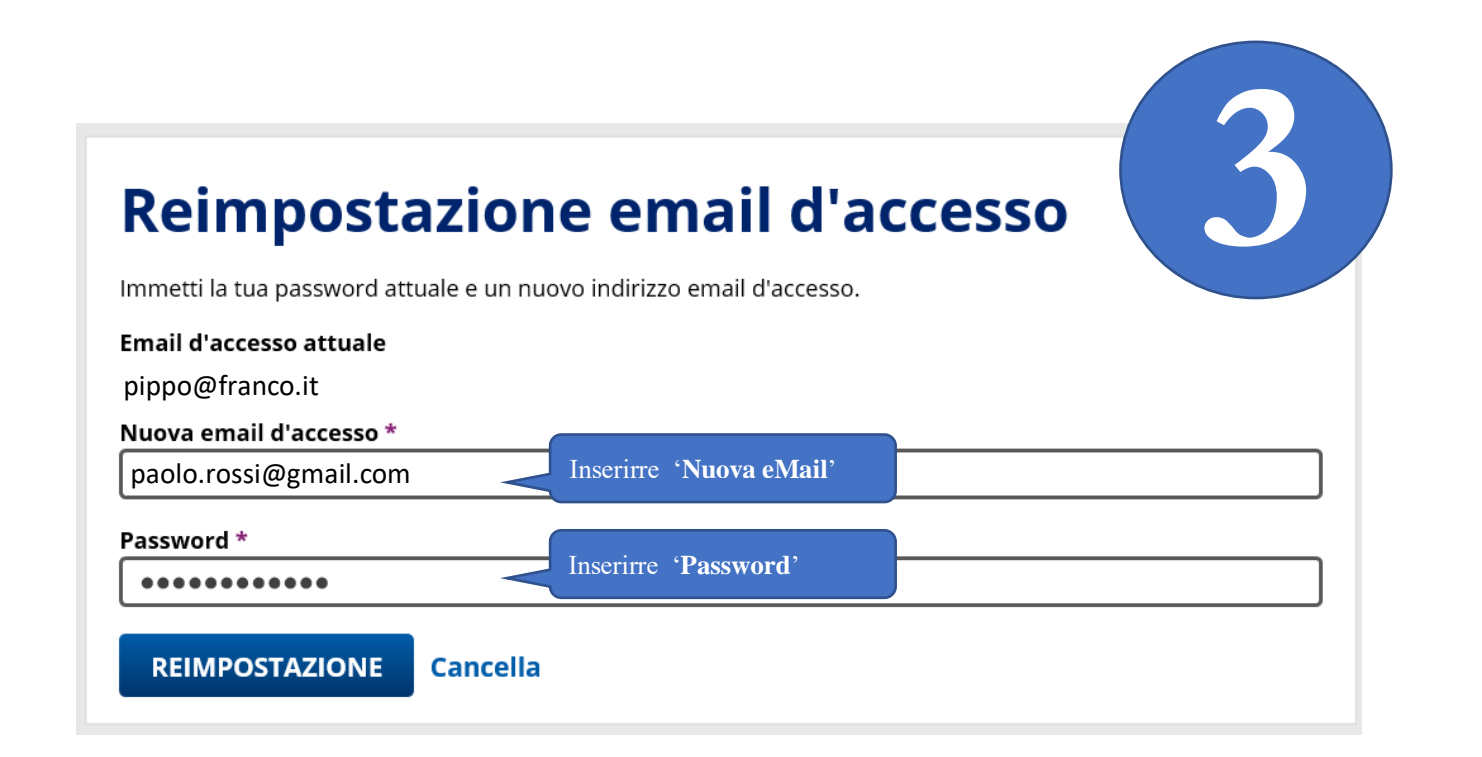

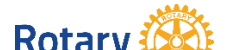